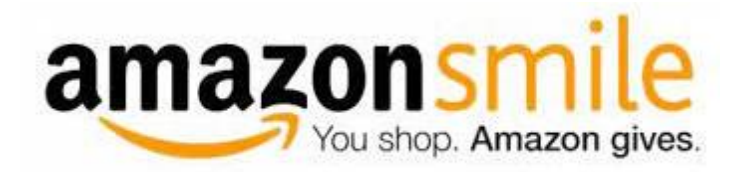

## Here's how to sign up for AmazonSmile:

- 1. Visit smile.amazon.com.
- 2. Sign in with your Amazon.com credentials.
- 3. Choose a charitable organization to receive donations, or search for the charity of your choice.
- 4. Select Oakwood PTSO.
- 4. Start shopping!
- 5. Add a bookmark for <u>smile.amazon.com</u> to make it even easier to return and start your shopping at AmazonSmile.

## Turn on AmazonSmile in the Amazon Shopping app

- 1. Make sure you're signed up for AmazonSmile (use your web browser to visit <u>smile.amazon.com</u>).
- Download or update to the latest version of the Amazon Shopping app for <u>iOS</u> or <u>Android</u>.
- 3. Open the app and find "Settings" in the main menu ( $\equiv$ ).
- 4. Tap on "AmazonSmile" and follow the on-screen instructions to turn on AmazonSmile in the app.